## Esqueci senha

## 1. Tela login Moodle:

Acesse a opção "Perdeu a senha?"

| Serviço Nacional de Aprendizagem Industrial<br>PELO FUTURIO DO TRABALHIO |                                                 |
|--------------------------------------------------------------------------|-------------------------------------------------|
| Identificação/CPF                                                        |                                                 |
| Senha                                                                    | Consulte nosso FAQ para tirar dúvidas.          |
| Acessar                                                                  | Acessar FAQ                                     |
| Perdeu a senha?                                                          | Português - Brasil (pt_br) 🗸 💿 Aviso de Cookies |
|                                                                          |                                                 |

## 2. Instruções:

- Identificação/CPF Aluno deverá informar o número do seu CPF para validar se existe cadastro na plataforma, caso sim, irá receber um email de redefinição de senha.
- Endereço de e-mail Aluno deverá informar o número do seu e-mail para validar se existe cadastro na plataforma, caso sim, irá receber um email de redefinição de senha.

| Identificação/CPF  |        | - |
|--------------------|--------|---|
| Identificação/CPF  | Buscar |   |
|                    | ou     |   |
| Endereço de e-mail |        | - |
| Endereço de e-mail | Buscar |   |
|                    | Voltar |   |
|                    |        |   |

## 3. Instruções enviada por email:

• Chegará um e-mail que contém instruções simples para confirmar e completar a alteração de senha:

Olá, .

Um pedido de redefinição de senha foi feito para sua conta 'tcdsantos@cetiqt.senai.br' em Ambiente de Aprendizagem Digital SENAI.

Para confirmar esse pedido e definir uma nova senha para sua conta, por favor, acesse o link a seguir:

https://eaddev.senai.br/login/forgot\_password.php?token=qzBvOTlNivl11OgCShCFbsCHNNc (Este link é válido por 30 minutos, contados do momento em que a redefinição foi solicitada.)

Se a redefinição de senha não foi solicitada por você, nenhuma ação é necessária.

Se precisar de ajuda, entre em contato com o administrador, Atendimento Futuro Digital <u>Contate o suporte do site</u>

4. Alterar senha:

• Após receber o email, clique no link para realizar a alteração de sua senha.

Pronto! Sua senha foi atualizada.

Concluído.